# **Post-Completion OPT I-765 Online Filing Guide**

# **Overview**

- 1. Create a USCIS online account or sign in to your existing account.
- 2. Select "File a Form Online"
- 3. Under "Select the form you want to file online" select "I-765, Application for Employment Authorization" then click on "Start Form"
- Read the instructions carefully and proceed to complete the I-765 application. Note: Do NOT make payment or submit the application before obtaining the I-20 with the OPT recommendation from the ISO.
- 5. After submission, retain your receipt # and be sure to monitor your case status closely.

# See detailed guide below.

Note: This is a logistics guide to the online I-765 OPT Application. It is important you refer to our OPT webpage for eligibility and application requirements for the OPT application.

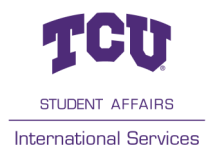

## Create a USCIS online account or sign in to your existing account at https://

myaccount.uscis.gov/

|                                                                           | and Immigration<br>Services                                                                                                    |
|---------------------------------------------------------------------------|----------------------------------------------------------------------------------------------------|
| U.S. Citizenship<br>and Immigration<br>Services                           | Sign Up                                                                                                    |
| Sign In<br>Email *                                                        | Your USCIS account is only for you. Do not create a shared account with<br>family or friends. Individual accounts allow us to best serve you and protect<br>your personal information. |
| Password *                                                                | You must provide your own email address below if you are the one who is filing a form online, submitting an online request, or tracking a case.                                        |
| Forgot your Password? Show Password                                       | Email confirmation *                                                                                                    |
| Sign In<br>One account for all of your USCIS needs.<br>Create an account. | Your email address is used to log in to your USCIS Account. All USCIS email communications will be sent to this address.                                                               |
| Didn't receive confirmation instructions?                                 | Sign Up                                                                                                    |
| Legal Department of Homeland Security Consent DHS Privacy Notice          | Sign In                                                                                                    |
| Paper Reduction Act Burden Disclosure Notice     Terms of Use             | Legal <ul> <li>Department of Homeland Security Consent</li> <li>DHS Privacy Notice</li> <li>FBI Privacy Notice</li> </ul>                                                              |
| If signing in, skip to the bottom of page 6 of online guide.              | Paper Reduction Act Burden Disclosure Notice     Terms of Use                                                                                                    |

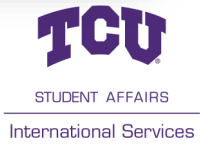

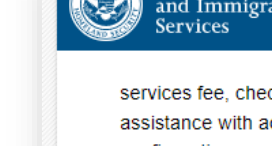

U.S. Citizenship and Immigration Services

services fee, checking a case status online, requesting assistance with access, submitting technical configurations or programming interfaces, accessing specific end user data, or any technical issues associated with USCIS online electronic immigration system.

### VII. Acknowledgment

By clicking "I agree", I acknowledge that I have read the Terms and understand and will comply with them. I agree to abide by the Terms and understand that if I do not accept the Terms, I am not eligible to access or use USCIS online electronic immigration system. I understand that any violations of these Terms and any criminal activity will result in immediate suspension and/or termination of my access to and use of USCIS online electronic immigration system and that I may be subject to administrative or civil action as allowed by law, or criminal prosecution.

I Agree

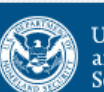

U.S. Citizenship and Immigration Services

**Agree to Terms** 

## Create a Password

Your password must be between 8 and 64 characters, and can contain letters, numbers, special characters and emojis.

Password Tips

Password

Show Password
Password strength:
Password confirmation
Show Password
Submit

**Create Password** 

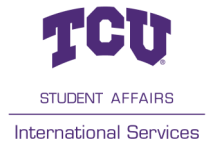

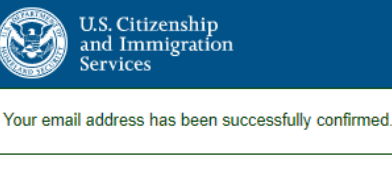

verification code?

mobile device.

○ SMS Text Message

Email

Submit

OUse an Authentication App

authentication app (such as Authy

or Google Authenticator) on your

Receive a text message to your mobile device when signing in.

Receive an Email when signing in.

Retrieve codes from an

**Two-Step Verification** Method

Every time you log in, you will be given a verification code. What is your preferred method to receive your

What is an

Authentication

App?

## **Choose Authentication Method**

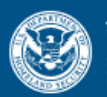

## U.S. Citizenship and Immigration Services

Your two-step verification method is selected. Please confirm that it works.

# **Enter your verification** code

A verification code has been sent to j.kai@tcu.edu. Please enter the code that you received. If you do not receive the code in 10 minutes, please request a new verification code.

If you have lost access to j.kai@tcu.edu, enter your backup code instead, or Contact Us.

### Secure verification code \*

**Enter Verification Code** 

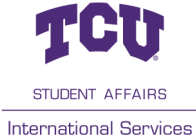

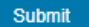

# Two-Step Verification Backup Code

If you lose access to your authentication device (you get a new mobile device or change your phone number), you can use this backup code to login to your USCIS account. If you change and confirm a new two-step verification method preference, your old code will no longer work.

Please print or save a copy of this code, and store it somewhere safe so that you are not locked out of your account.

## Your backup code is: ac90d0676e

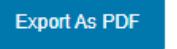

Proceed

## Provide Password Reset Answers

Save backup code and proceed.

| Set five security questions. You must remember the answers to these questions if you ever need to reset<br>your password. |
|----------------------------------------------------------------------------------------------------|
| Question #1                                                                                                    |
| What is the last name of your favorite childhood teacher?                                                                 |
| Question #1 Response                                                                                                    |
|                                                                                                    |
|                                                                                                    |
| Question #2                                                                                                    |
| In what city/town did you meet your spouse?                                                                               |
| Question #2 Response                                                                                                    |
|                                                                                                    |
|                                                                                                    |
| Question #3                                                                                                    |
| What is the name of the company of your first paid job?                                                                   |
| Question #3 Response                                                                                                    |
|                                                                                                    |
|                                                                                                    |
| Question #4                                                                                                    |
| What was the first team sport you played?                                                                                 |
| Question #4 Response                                                                                                    |
|                                                                                                    |
|                                                                                                    |
| Question #5                                                                                                    |
| What is the first city you visited without your parents?                                                                  |
| Question #5 Response                                                                                                    |
|                                                                                                    |
|                                                                                                    |
| Submit                                                                                                    |
|                                                                                                    |
|                                                                                                    |

**Provide Password Reset Answers** 

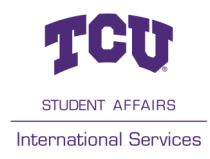

## **Account Type**

### Select an account type:

### I am an applicant, petitioner, or requestor.

- USCIS only offers certain benefit types for online filing. Please refer to uscis.gov for further guidance.
- You may use this account type to file an online Form I-134A as an individual agreeing to financially support a beneficiary. You may also use this account type if you are a beneficiary of a confirmed online Form I-134 or I-134A.
- You cannot file an H-1B Registration with this account type.

### I am a Legal Representative.

- I am an attorney eligible to practice law in the United States.
- I am an accredited representative of a qualified organization that is recognized by the Department of Justice in accordance with 8 CFR part 1292.

### I am an H-1B registrant.

- I am an authorized signatory submitting an H-1B Registration or signing an H-1B Registration to be submitted by a legal representative.
- A registrant account can be used only to submit H-1B Registrations.
- If you are an attorney or accredited representative that requires the submission of a Form G-28 and are submitting H-1B Registrations on behalf of an H-1B employer or agent, you must use a Legal Representative account.

Submit

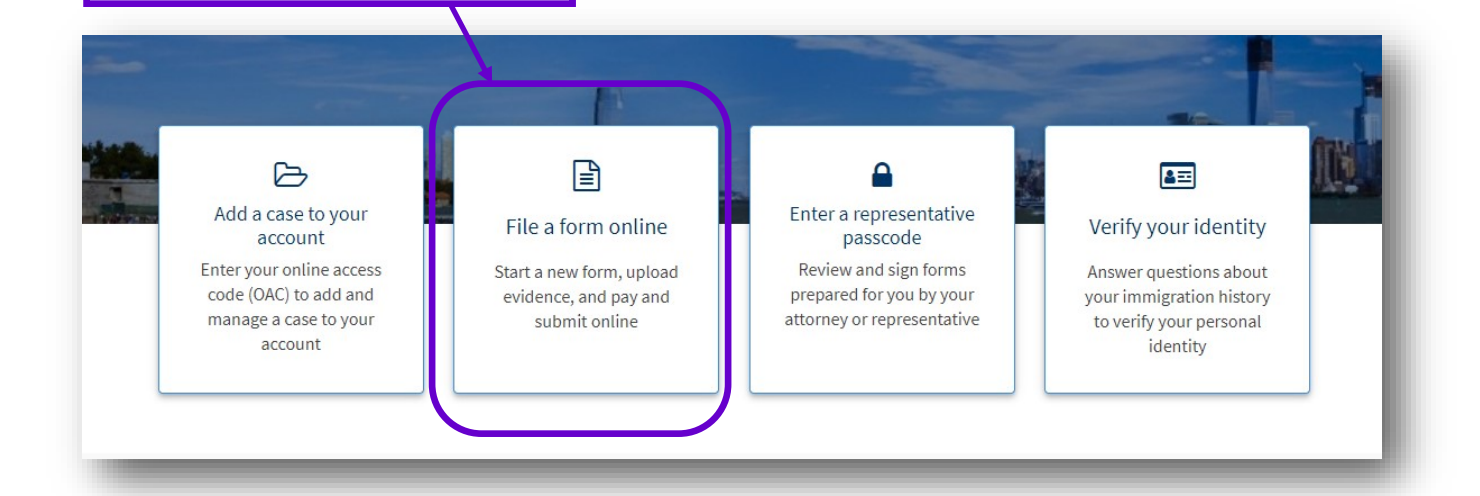

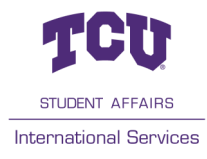

### Choose I am an applicant.

Select "File a form online"

### Select "I-765, Application for Employment Authorization"

## File a Form

Select the form you want to file online. Once you start, we will automatically save your information for 30 days, or from the last time you worked on the form.

Fee waiver: If you are requesting a fee waiver, you cannot file online. You must file a paper version of both the Form I-912, Request for Fee Waiver and the form for the specific benefit you are requesting. You can review the fee waiver guidance at <u>www.uscis.gov/feewaiver</u>.

Select the form you want to file online.

- I-90, Application to Replace Permanent Resident Card
- I-130, Petition for Alien Relative
- I-134, Declaration of Financial Support
- I-539, Application To Extend/Change Nonimmigrant Status
- I-589, Application for Asylum and for Withholding of Removal
- I-765, Application for Employment Authorization
- I-821, Application for Temporary Protected Status (TPS)

1921D. Consideration of Deferred Action for Childhood Arrivals (DACA)

## File a Form

Select the form you want to file online. Once you start, we will automatically save your information for 30 days, or from the last time you worked on the form.

**Fee waiver:** If you are requesting a fee waiver, you cannot file online. You must file a paper version of both the Form I-912, Request for Fee Waiver and the form for the specific benefit you are requesting. You can review the fee waiver guidance at <u>www.uscis.gov/feewaiver</u>.

### Select the form you want to file online.

I-765, Application for Employment Authorization

Use this form to request employment authorization and an Employment Authorization Document (EAD) if your immigration status allows you to work in the United States.

-

nternational Services

A Note: You may apply online if your eligibility category is:

- (a)(12) Temporary Protected Status (You are submitting an initial Form I-821 or you have an approved Form I-821);
- (c)(3)(A) F-1 student, pre-completion OPT;
- (c)(3)(B) F-1 student, post-completion OPT;
- (c)(3)(C) F-1 student, 24-month extension for STEM students (students holding a degree in
- science, technology, engineering, or mathematics);
- (c)(11) Parole;

Start form

- (c)(19) Temporary Protected Status (You have a pending Form I-821); or
- (c)(33) Consideration of Deferred Action for Childhood Arrivals (DACA) (You must have a pending or approved Form I-821D in order to file Form I-765).

All other applicants must submit a paper <u>Form I-765</u>.

Click on "Start Form"

### I-765, Application For Employment Authorization

ha and a the Castal States way file faces (FSD, Application fo The physical sector is a sector of the sector is a sector of physical sector is a physical sector. Because 1980, Standard and a sector is a physical sector is a set of the physical sector is a set of the Sector 1980, Standard sector is a sector is a set of the sector is a set of the sector is a set of the Sector 1980, Sector 1980, Sector 1980, Sector 1980, Sector 1990, Sector 1990, Sector

Perignationals my chargedy for a Social Security number and and as Ferry 1910. Pyra ne na kođu pomorali na direk, a na dina ni pomorali na darija na nemerova gostavlj na brana i brana juga na kodi na posla na prijega podar 1094 (20. 120), da nakaz Pare 1912. A protogram in the set of

Before You Start Your Application

#### E Sightlity

- may apply action fly and giving asing a year (a) (b) - Terquery Patential States (for our submitting or multi-form HEE ar-per home supported Form HEE);
- (a) (b) PA states, press globar (PT)  ${\bf x} = \{{\bf x}_i^{\rm T}| {\bf x}_i^{\rm T}| {\bf x}_i^{\rm T} > {\bf x}_i^{\rm T}$  statistics, particularly plotter  ${\bf D}_i^{\rm T}\}$
- $|g||\xi|0|$  P-1 states, SF-mark estimate for 2001 states (states halfing a signal r states, indexing , represent a mathematic)
- Initia Parala
- MULT Terrare Protocol States Technology and an Arm MCD and (a) (4) - Security stars of Selected Select for Delahard Security (2004).
- Alaber application water device paper <u>Service 10</u>
- Name was the quarketing estimation dynamic large two PDD value and the following signify using one
- Pi Shaharia Saahing Optimul Paulinal Taining (DPT)  $\qquad \bigtriangledown$ Terraneury Projected Status (192) ~
- Parala ~ Canalidar allow of Caferral Astion for Childhead Arrivala

#### EE Fee Pers 2017.

193 application for excitony the free POD for given framework equating an EAD as an estad 193 applicant, estimation or proving the PDD estimation for ED space or computer spin 193 and requesting on EAD pair working the form PDD for given. Nation from and there for a structure of a structure processing the structure of the structure of the struct

Per anteres Pyra, en esperant y eller consequencement face d'ar d'arabites. No estat face paper conservant d'arabites Per Per (A., Anne es la Para Caree es Perei Per) Applantes de la Carabiques A dels notes face des activités face accesse de la conservation para conseque face acces

Advertification (2003 data and other these reequivalence, preference and extended and, spectral strategy and a strategy of per-optimation, preference and extended and long (2000 tables) much a strategy of a second strategy of the strategy of a strategy of the period strategy of the strategy of the second strategy of the strategy of the strategy

Parameteria de ministra de la facel (parametro de parametro de la companya en la companya en la companya de la 2000 Contant Contante en 100 CO COLL. No 777 (da el en la companya en la COLLO DE LA COLLECTION DE LA COLLECTION COLLECTION DE LA COLLECTION DE LA COLLECTION DE LA COLLECTION DE LA CO

#### 🖺 Documents you may need induced as the work of a local

- A mapped proce from 1966, has non-separative set Cosperious Research (Parcia est Jamily, a province of space of a stress of the New Security proc (B), perspect, an other investigations are set.
- A starge of particles (BO) from and handly. Pyron over restriction and proceeding BO(gase matrix device any of the generative transmit device (national) and and particles (down or gase particles) restrictions and and the particles of the particle (down or gase particles) restrictions (down or gase and particles) is one model by other generativity are national. O down on the other particles down or gase and and any other generativity are accounted the particle of the bases are address or gase in any other down of the matrix of the particles. A salar paragent sigle photograph of paramittation of
- The set is a second start p where  $p_{\rm ex}$  is the function of a static set is a start of the set is a start of the product of  $p_{\rm ex}$  is a start of the start of the s

Any data was in a size on giving the gauge schematical in 1200 works as a same part of by AUE top of the gauge in order to a theory in the size of the size of th

#### Ø Signetric services appointment

1223 may more the procedure structure product sensitive (hyperbolic product) and the product product produc

## Pyra an myanifa ya shika mina, si ya suya firmiya mala ya sab n firmiyaa

- The provided of extremely displayed as the second second Characteristic estimation of a first short star action of spectral starting with part optimizing and
- C.M. of the decision of references are plate, interplate, in the second state of the second
- $\mathbf{P}_{j}$  as following on the set of the set of the spin strength  $\mathbf{V}_{j}$  is  $\mathbf{V}_{j}$  if any decay process

### After You Submit Your Application

#### Trackyour case online

Annya salahiya shenga sarinakin tata iku guya 1000 mata 13ya Manya mata kata kati shinga sarinaka minafayi matari manya Mari 1001

Respond to requests for information han maal waxa wilawaalaa haw yax, ar ad aantiyaa dhayaan ha badama (199) a bayaan ha bir hawaalaa (199). Yax ar ee yaar dhaxa mayaalaan dhahaa yaxa inawaala itaachiyaa 2000 aanaasi.

### 😂 Receive your decision

The descence of them PSD mechanics determination of the balance particles and the balance descence of the second second s

### Completing Your Form Online

#### Filing online

talewidd gynar appliadar ar lea is tha area as walley in a arcyldiad paper farw. They halfs gifter the area information.

- 🚓 Complete the Getting Started section first
  - We should assure all quantizes in the Satisfy Startad and as first as on are least assured in the real of part of the form asymptotics.

### 🗭 Provide as many responses as you can Yan abar bi penelika an wany mapamana anyan any ina any inaany kata falakan analikana and minaing information any dana diana ika penana afan yan adamit yana farm.

🖺 We will automatically save your responses

We will assign which by an a year information when you called until in going near page are easily in its another making of the form. The will area part information for 00 days from haday, as from the last time yes control on the form.

How to continue filling out your form

After you short provide the set of general states where  ${\bf y}$  as the set of the set of the set o

### DHS Privacy Notice

AUTHORNTHEE The information requested as this application, and the association evidence, is sufficient under the two-lyndron and Mellevellip Asi, 5 U.S.C. and as 1004a, and 5 OPE 2744.45

PUMPORT The primary purposes for providing the expansion information as this applications is in advance on algobility for constant advances on temperatury in the total distant respectively on the plaqueer's distant and the constants. DAS can be before also purposed in the graduation of the learning purposes and days.

DECOMPANY The information you provide involvement, Neuronny, follow in provide the responded information, including your Statist Statewisty reaction, and any responded while way delay a first descider arrange in a rejustice or deviat of your application.

NOUTINE USES: ONE way, where all available upday relevant applicable failing analysisms, share the information was appointed as this confliction and any solutional reasonized evidences with nar. First at <u>second in participan</u>, 2013 may alan abara Mulair farwatian an appropriate far law arfara marka yana an in Marintanak af national angelia.

#### Paperwork Reduction Act

An agamay may nakaaniladi ar agamaar an informatikan aaliladikan, amil a pansan is nak magdaala in magamil ka sa aliladikan ol informatikan, melasa italiadigapa sa amendapaten ili Olasa af Managamaat in diagah (2014) asaladi arakisan. Tha pakila mgamilag kanala farikis Malakikan af informatikan isaali atala atala atalaan 160 minatas persagamaa, inalabi giba kiwa far anda sing indovaliana, gdha dag iba maydool daawaa shallan and isfarwallan, an splating its application, proposing datamenta, attaching names any datawa station, and adarbiting its application. The collection of bian side is activated to require these and so wireiter. The public republic furnise for the collection of biometrics for Same 198000 is collected at 00 wireite per response, including the time for earliesing indications, gebening the required decommissions and information, completing the application, nancy of a majoria analysis and market and a market and a maputancy of a pyriation, applying define the signaling this burden adjustance any alter applies that it is a signal of any merican grading this burden adjustance any alter applies for the signal of the solution of investion, including suggestions for marketing this burden, in:

U.S. Olivership and Intellection Servi ura, uniterating and investigation Deviate Office of Parity and Division, Republicary Convertination Division 2000 Capital Satismay Drive, Mail Sate 2004 Camp Springs, NO 00082-0009

On web work your answerlated 1-768 conditioning in this address. OME No. 1810-0040

Replaced Output/2002

## Security Reminder

f yan da nationada an yane application far mans iban 60 daya, na will dalaha yane dala in ambar ia processi alaring pananal information indalinitaty.

Reals

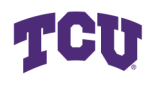

STUDENT AFFAIRS International Services

Read through the instructions, then click "Next" then "Start" to start the form.

## Select (c)(3)(B) for Post-Completion OPT

| -765, Application for<br>Employment<br>Authorization           |   | What is your eligibility category?                                                                                                    |
|----------------------------------------------------------------|---|----------------------------------------------------------------------------------------------------|
| Getting Started<br>Basis of eligibility                        | ^ | ▲ You can file your request online only for certain eligibility categories                                                                                                    |
| Reason for applying<br>Preparer and interpreter<br>information |   | If your eligibility category does not appear on the drop-down<br>list, you must file a paper <u>Form 1-765</u> . If you submit online<br>and are not eligible for one of the listed categories, your<br>application may be denied. |
| About You                                                      | ~ | •                                                                                                    |
| Evidence                                                       | ~ |                                                                                                    |
| Additional Information                                         | ~ |                                                                                                    |
| Review and Submit                                              | ~ | <ul> <li>(a)(12) Temporary Protected Status Granted</li> <li>(c)(3)(A) Student Pre-Completion OPT</li> <li>(c)(3)(B) Student Post-Completion OPT</li> <li>(c)(3)(C) STEM Extension</li> <li>(c)(11) Parole</li> </ul>              |
|                                                                |   | <ul> <li>(c)(19) Temporary Protected Status Pending</li> <li>(c)(33) Consideration of Deferred Action for Childhood<br/>Arrivals</li> </ul>                                                                                        |

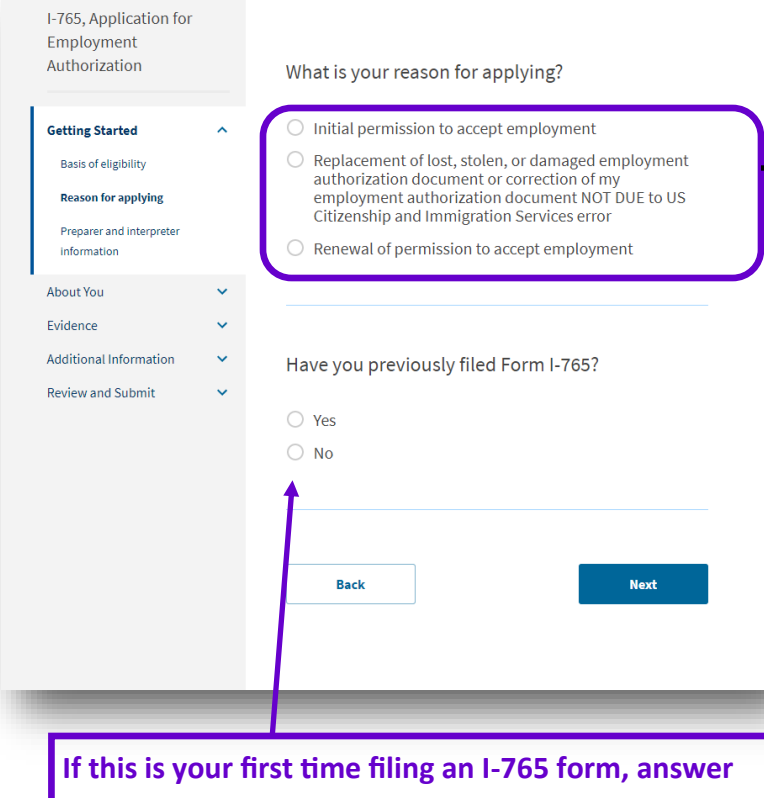

NO. If you have previously filed an I 765, regardless of the category, answer YES.

- Select Initial Permission if this is your first time applying for OPT for your current degree level
- Select Replacement if your EAD card was lost/stolen or if you never received it from USCIS
- Select Renewal if you are using this appli-• cation to apply for STEM OPT

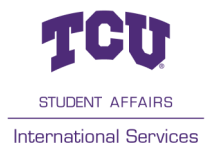

| I-765, Application for<br>Employment<br>Authorization |   | ls someone assisting you with application? | h completing this |
|-------------------------------------------------------|---|--------------------------------------------|-------------------|
| Getting Started                                       | ^ |                                            |                   |
| Basis of eligibility                                  |   | ○ Yes                                      | ľ                 |
| Reason for applying                                   |   | O No                                       |                   |
| Preparer and interpreter information                  |   |                                            | F                 |
| About You                                             | ~ |                                            |                   |
| Evidence                                              | ~ | Back                                       | Next              |
| Additional Information                                | ~ |                                            |                   |
| Review and Submit                                     | ~ |                                            |                   |
|                                                       |   |                                            |                   |
|                                                       | _ |                                            |                   |

If you have a legal representative assisting you, answer "Yes".

Otherwise, answer "No".

Enter your legal name as indicated on your passport and I-20.

If you do not have any other names, answer no. If you answer yes, the system will prompt you to enter other names used.

| I-765, Application for<br>Employment<br>Authorization                                                                                    |       | What is your surront                                                                              | logal name?                                                                                |
|----------------------------------------------------------------------------------------------------|-------|---------------------------------------------------------------------------------------------------|--------------------------------------------------------------------------------------------|
| Getting Started                                                                                                    | ~     | Your current legal name is the<br>changed after birth by a legal a<br>provide any nicknames here. | name on your birth certificate, unless it<br>action such as marriage or court order. Do no |
| About You Your name Your contact information Describe yourself When and where you were bo Your immigration information Other information | m     | Given name (first name) Family name (last name)                                                   | Middle name                                                                                |
| Evidence<br>Additional Information<br>Review and Submit                                                                                  | ÷ ÷ ÷ | Have you used any of<br>Other names used may includ<br>Yes<br>No<br>Back                          | other names since birth?<br>e nicknames, aliases and maiden names.<br>Next                 |

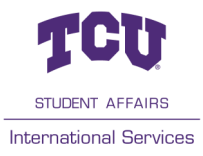

| I-765, Application for<br>Employment<br>Authorization | r    | How may we contact you?                          |
|-------------------------------------------------------|------|--------------------------------------------------|
| Getting Started                                       | ~    | Daytime telephone number                         |
| About You                                             | ^    |                                                  |
| Your name                                             |      | Mobile telephone number (if any)                 |
| Your contact information                              |      | This is the same as my daytime telephone number. |
| Describe yourself                                     |      |                                                  |
| When and where you were                               | born | Email address                                    |
| Your immigration informat                             | tion |                                                  |
| Other information                                     |      |                                                  |

You should use a telephone number and email that you will have access to for at least 6-8 months.

This is the address where USCIS will mail your EAD card and any other relevant documents for your OPT/STEM application. USCIS may take on average 4-6 months to adjudicate your application. Therefore, you will want to put a mailing address that you will have access to for at least 6 months.

Once you enter your address, USCIS will ask you to verify the address. As the recommended address is formatted for USPS mailing, you should select the recommended address if it looks correct to avoid potential delays.

If the mailing address is different from where you live, you should select "No". The system will then prompt you to enter your current residence address. Otherwise, select "Yes".

### What is your current U.S. mailing address?

We will use your current mailing address to contact you throughout the application process. We may not be able to contact you if you do not provide a complete and valid address. Please provide a U.S. address only.

| In care of name (if a           | any)                    |                       |
|---------------------------------|-------------------------|-----------------------|
|                                 |                         |                       |
| Address line 1                  |                         |                       |
|                                 |                         |                       |
| Street number and r             | lame                    |                       |
| Address line 2                  |                         |                       |
| Apartment, suite, ur            | iit, or floor           |                       |
| City or town                    | State                   | ZIP code              |
|                                 |                         | •                     |
|                                 |                         |                       |
|                                 |                         |                       |
|                                 |                         |                       |
| ls your currer<br>physical addr | ıt mailing addı<br>ess? | ress the same as your |
| O Yes                           |                         |                       |
| O No                            |                         |                       |
|                                 |                         |                       |
|                                 |                         |                       |

## Complete your information in the following pages accordingly.

| Employment<br>Authorization | or      | What is your gender?         | Employment<br>Authorization     | What is your city, town, or village of birth? |
|-----------------------------|---------|------------------------------|---------------------------------|-----------------------------------------------|
| Getting Started             | ~       | O Male                       | About You                       |                                               |
| About You                   | ^       | ○ Female                     | Your name                       |                                               |
| Your name                   |         |                              | Your contact information        |                                               |
| Your contact information    |         |                              | Describe yourself               | What is your state or province of birth?      |
| Describe yourself           |         | What is your marital status? | When and where you were<br>born |                                               |
| When and where you we       | re born |                              | Your immigration information    |                                               |
| Your immigration inform     | ation   | ○ Single                     | Other information               |                                               |
| Other information           |         | O Married                    | Evidence 💙                      | What is your country of birth?                |
| Evidence                    | ~       | O Divorced                   | Additional Information 🗸        |                                               |
| Additional Information      | ~       | Widowed                      | Review and Submit 🗸             | •                                             |
| Review and Submit           | ~       |                              |                                 |                                               |
|                             |         |                              |                                 |                                               |
|                             |         | Park                         |                                 | What is your date of birth?                   |
|                             |         |                              |                                 | MM/DD/WWY                                     |
|                             |         |                              |                                 |                                               |

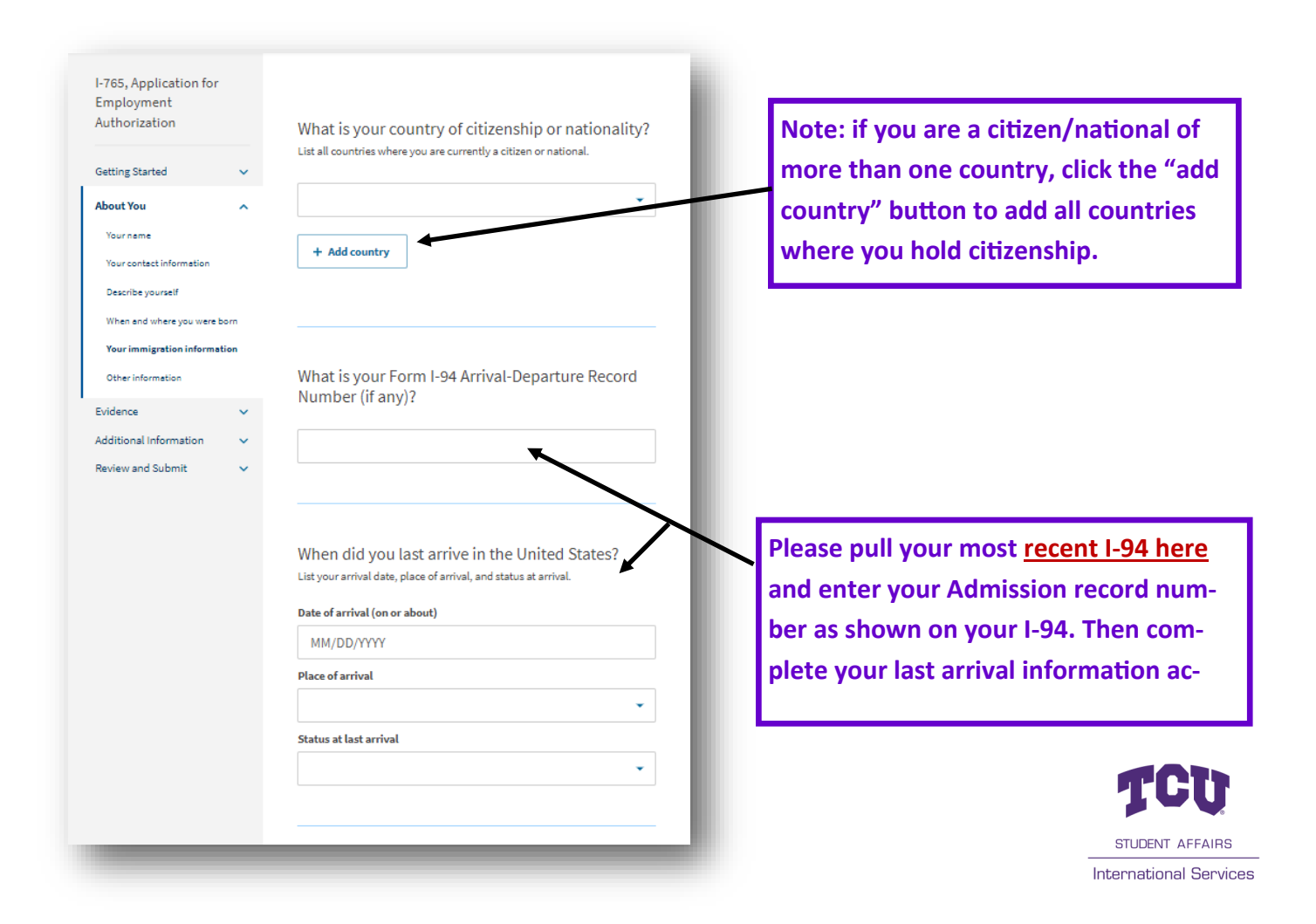

What is the passport number of your most recently issued passport?

What is your travel document number (if any)?

What is the expiration date of your passport or travel document?

MM/DD/YYYY

What country issued your passport or travel document?

What is your current immigration status or category?

What is your Student and Exchange Visitor Information System (SEVIS) Number (if any)? Use the "Additional Information" section to include all previously used SEVIS numbers.

N-

Back

Next

-

Complete your passport and travel document information accordingly. The travel document number may be left blank unless you have a travel document other than your passport.

Select "F1 - Student, Academic Or Language Program" for your current immigration status. If you are not currently in F-1 status, you are not eligible to apply for OPT.

Your SEVIS Number can be found on your I-20 (Upper left corner of page 1 of I-20)

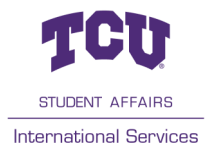

| I-785, Application for<br>Employment<br>Authorization<br>Getting Started ~<br>About You ^<br>Yourname<br>Your contact information                                      | What is your A-Number?  I do not have or know my A-Number.  A-                                                                                                    | If you have previously been in<br>Employment Authorization I<br>(EAD) card, your A-Number in<br>on your EAD card. Otherwise<br>do not have or know my A N                                     | issued an<br>Document<br>is the USCIS#<br>e, check the "I<br>lumber".                          |
|----------------------------------------------------------------------------------------------------|----------------------------------------------------------------------------------------------------|----------------------------------------------------------------------------------------------------|------------------------------------------------------------------------------------------------|
| Describe yourself<br>When and where you ware born<br>Your immigration information<br>Other information<br>Elvidence M<br>Additional Information<br>Review and Submit M | What is your USCIS Online Account Number?         Providing your unique USCIS Online Account Number (OAN) helps us manage your account. You may already have an OAN If you previously filled certain particular december and account Access Note in the mail. You can find the OAN at the top of the notice; it is not the same as an A-Number.         I do not have or know my USCIS Online Account Number.         Has the Social Security Administration (SSA) ever officially issued a Social Security card to you?         Yes         No |                                                                                                    |                                                                                                |
|                                                                                                    | Do you want the SSA to issue you a Social Security<br>card?<br>Yes<br>No<br>Back Next                                                                                                    | Select "yes" if you already<br>system will then prompt y<br>SSN.<br>You should then select "ne<br>want the SSA to issue you<br>card.<br>If you do not have a SSN, f<br>in the following page. | have a SSN. The<br>ou to enter your<br>o" to "Do you<br>a Social Security<br>follow directions |
| Has the So<br>officially i<br>• Yes<br>• No                                                                                                    | ocial Security Administration (SSA) ever<br>ssued a Social Security card to you?                                                                                                    |                                                                                                    |                                                                                                |
| What is yo                                                                                                    | our Social Security number (if known)?                                                                                                    |                                                                                                    | TCU                                                                                            |
| _                                                                                                    |                                                                                                    |                                                                                                    | STUDENT AFFAIRS                                                                                |

If you do not have a SSN, you should select "no". The system will be prompted to ask if you want the SSA to issue you a SSN. If you select "yes", you must agree to the "Consent of Disclosure". You will then be required to enter information for both of your parents. If you choose to apply for the SSN along with your OPT application, you will generally receive your SSN card 1-2 weeks after receiving your EAD card.

Consent for Disclosure: I authorize disclosure of information from this application to the SSA as required for the purpose of assigning me an SSN and issuing me a Social Security card.

Yes

O No

| which is your futilet 5 bit di fiuffic | What | is y | /our | fathe | 's | birth | name | ? |
|----------------------------------------|------|------|------|-------|----|-------|------|---|
|----------------------------------------|------|------|------|-------|----|-------|------|---|

Given name (first name)

Family name (last name)

## What is your mother's birth name?

| en name (nrst name) | ramity name (last name) |
|---------------------|-------------------------|
|                     |                         |
|                     |                         |
|                     |                         |

Has the Social Security Administration (SSA) ever officially issued a Social Security card to you?

Yes

🔘 No

Do you want the SSA to issue you a Social Security card?

Yes

O No

A You must agree to the Consent for Disclosure

If you answer "Yes", you must also answer "Yes" to the Consent for Disclosure.

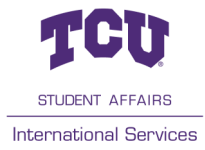

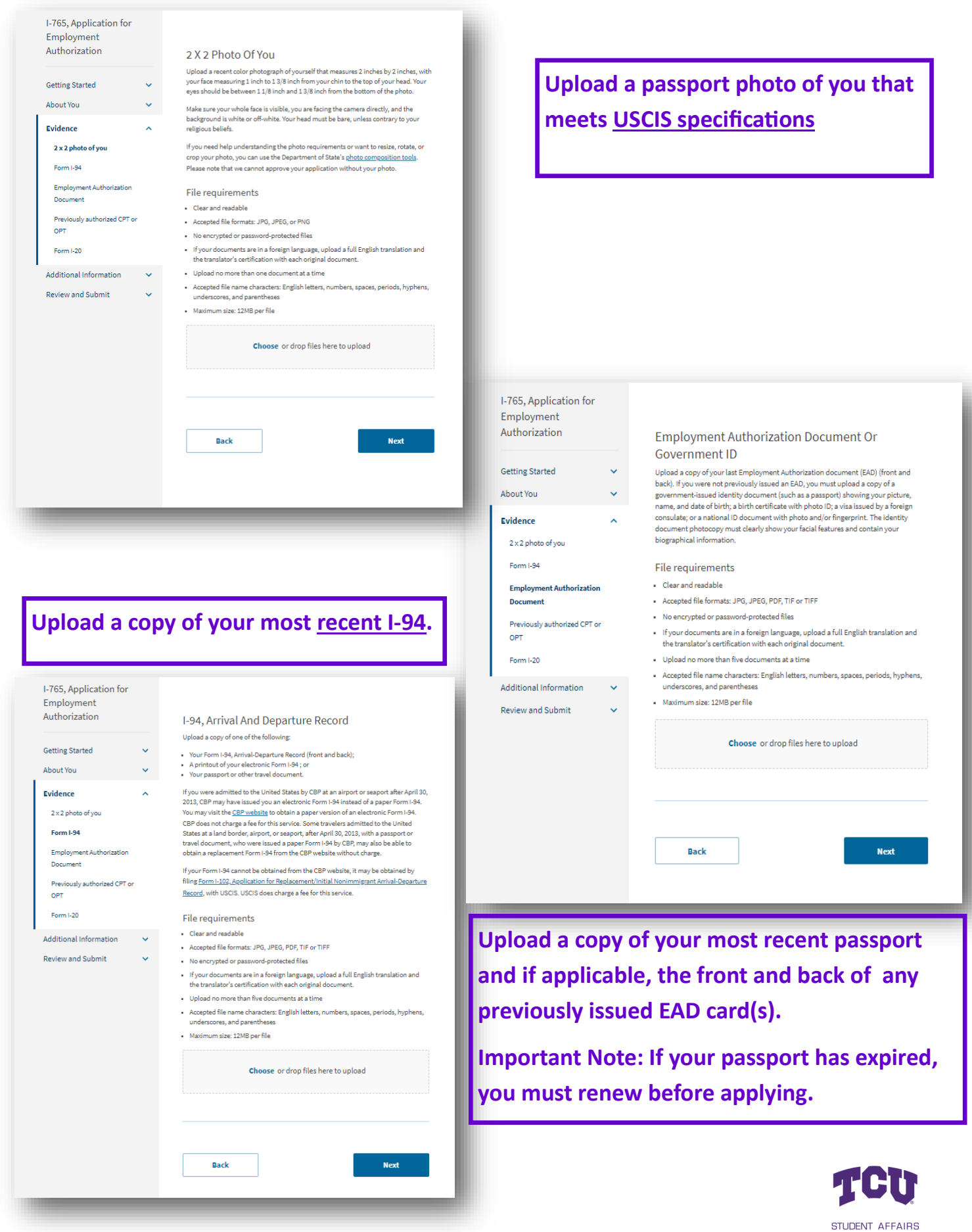

International Services

| I-765, Application for<br>Employment<br>Authorization |    | Draviewsky Authorized CDT Or ODT                                                                                                    |
|-------------------------------------------------------|----|----------------------------------------------------------------------------------------------------|
| Getting Started                                       | ~  | Upload evidence of any previously authorized CPT or OPT and the academic level at which it was authorized.                                                             |
| About You                                             | ~  | File requirements                                                                                                    |
| Evidence                                              | ^  | Clear and readable     Accepted file formats: JPG, JPEG, PDF, TIF or TIFF                                                                                              |
| 2 x 2 photo of you                                    |    | No encrypted or password-protected files                                                                                                    |
| Form I-94                                             |    | <ul> <li>If your documents are in a foreign language, upload a full English translation and<br/>the translator's certification with each original document.</li> </ul> |
| Employment Authorization                              |    | Upload no more than five documents at a time                                                                                                    |
| Document                                              |    | Accepted file name characters: English letters, numbers, spaces, periods, hyphens,                                                                                     |
| Previously authorized CPT<br>OPT                      | or | underscores, and parentheses <ul> <li>Maximum size: 12MB per file</li> </ul>                                                                                           |
| Form I-20                                             |    | Choose or drop files here to upload                                                                                                    |
| Additional Information                                | ~  |                                                                                                    |
| Review and Submit                                     | ~  |                                                                                                    |
|                                                       |    | Back Next                                                                                                    |
|                                                       |    |                                                                                                    |

Upload a copy of previous -20s with CPT or OPT authorization. If you do not have one, please leave blank.

Upload a copy of the I-20 with your OPT recommendation. Please ensure the I-20 is signed with wet blue ink.

Important Note: Your application will be rejected without this I-20 resulting in the loss of your application fee.

| Authorization                        |   |
|--------------------------------------|---|
| Getting Started                      | ~ |
| About You                            | ~ |
| Evidence                             | ^ |
| 2 x 2 photo of you                   |   |
| Form I-94                            |   |
| Employment Authorization<br>Document |   |
| Previously authorized CPT or<br>OPT  |   |
| Form I-20                            |   |
| Additional Information               | ~ |
| Review and Submit                    | ~ |
|                                      |   |
|                                      |   |
|                                      |   |
|                                      |   |

I-765, Application for Employment

### I-20, Certificate Of Eligibility For Nonimmigrant Student Status

Upload a copy of the Form I-20, Certificate of Eligibility for Nonimmigrant Student Status endorsed by the Designated School Official (DSO). For the (c)(3)(B) eligibility category, your DSO must have entered the recommendation for OPT into your SEVIS record within 30 days of you submitting Form I-765. If you fail to do so, we will deny your OPT request. For the (c)(3)(C) eligibility category, the Form I-20 must have been endorsed by the DSO within 60 days of submitting Form I-765.

### File requirements

- Clear and readable
- Accepted file formats: JPG, JPEG, PDF, TIF or TIFF
- No encrypted or password-protected files
- If your documents are in a foreign language, upload a full English translation and the translator's certification with each original document.
- Upload no more than five documents at a time
- Accepted file name characters: English letters, numbers, spaces, periods, hyphens, underscores, and parentheses

International Services

Maximum size: 12MB per file

| ubmit | ~ | <b>Choose</b> or drop files here to upload | Choose or drop files here to upload |  |
|-------|---|--------------------------------------------|-------------------------------------|--|
|       |   |                                            |                                     |  |
|       |   |                                            |                                     |  |
|       |   |                                            |                                     |  |
|       |   | Back                                       | Next                                |  |
|       |   |                                            |                                     |  |

| I-765, Application for<br>Employment<br>Authorization Getting Started About You Evidence Additional Information Review and Submit Additional information Review and Submit Additional information Review and Submit Additional information Review and Submit Additional information Review and Submit Additional information Review and Submit Additional information Additional information Additional info | nation for any of your answers to<br>pace below. You should include<br>information, you may leave<br>Next                                                                   | This section can be left blank.<br>However, you may also choose to<br>upload any previous I-20s and SEVIS<br>numbers (if applicable).                                                         |
|----------------------------------------------------------------------------------------------------|----------------------------------------------------------------------------------------------------|----------------------------------------------------------------------------------------------------|
| Make sure to review your application<br>very closely. If you see any notifications<br>for errors/alerts, you must address<br>them.                                                                                                    | I-765, Application for<br>Employment<br>Authorization<br>Getting Started<br>About You<br>Evidence<br>Additional Information<br>Review and Submit<br>Review your application | <section-header><text><text><text><text><text><text><text><text><text><text><text><text></text></text></text></text></text></text></text></text></text></text></text></text></section-header> |

## Check your application before you submit

We will review your application to check for accuracy and completeness before you submit it.

We encourage you to provide as many responses as you can throughout the application, to the best of your knowledge. Missing information can slow down the review process after you submit your application.

You can return to this page to review your application as many times as you want before you submit it.

### Your fee

## Your form filing fee is: \$410

Refund Policy: USCIS does not refund fees, regardless of any action we take on your application, petition or request, or how long USCIS takes to reach a decision. By continuing this transaction, you acknowledge that you must submit fees in the exact amount and that you are paying the fees for a government service.

### Alerts and warnings

 We found no alerts or warnings in your application.

Next

If no errors/alerts are picked up, you will see a green notification. Click next to review your I-765 information.

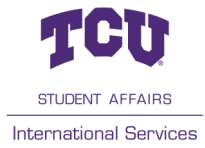

Back

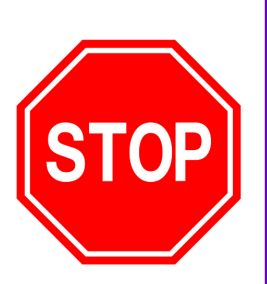

Do not go beyond this point if you have not yet received an I-20 with the OPT recommendation from the ISO. Click on "View draft snapshot" to generate and download a PDF of your application. Send this draft PDF of your I-765 application and any supporting documents to the internationalservices@tcu.edu email so that an ISO advisor may review and process your request. You may save and exit to complete this application at a later time.

If you have the I-20 with the OPT recommendation, please move forward with the application.

| I-765, Application for<br>Employment<br>Authorization                    |       | Review the I-765 form informatio                                                                                                    | n                                        |
|--------------------------------------------------------------------------|-------|----------------------------------------------------------------------------------------------------|------------------------------------------|
| Getting Started<br>About You<br>Evidence<br>Additional Information       | * * * | Here is a summary of all the information you provided in your application.<br>Make sure you have provided responses for everything that applies to you before you submit your application. You can edit your responses by going to each application section using the site navigation.<br>We also prepared a draft case snapshot with your responses, which you can download below. |                                          |
| Review and Submit<br>Review your application<br>Your application summary | ^     | Getting Started<br>Basis of eligibility                                                                                                    |                                          |
| Your statement                                                           |       | What is your eligibility category?                                                                                                    | (c)(3)(B) Student Post-Completion<br>OPT |
|                                                                          |       | What is your degree?                                                                                                    |                                          |
|                                                                          |       | What is your employer's name as listed in E-Verify?                                                                                                    |                                          |
|                                                                          |       | What is your employer's E-Verify company<br>identification number or a valid E-Verify client<br>company identification number?                                                                                                    |                                          |
|                                                                          |       | Reason for applying                                                                                                    |                                          |
|                                                                          |       | What is your reason for applying?                                                                                                    | Initial permission to accept employment  |
|                                                                          |       | Have you previously filed Form I-765?                                                                                                    | No                                       |

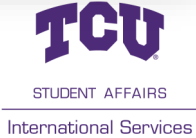

|                                  | I-765, Application for<br>Employment<br>Authorization | Pay for and submit your application                                                                                                    |
|----------------------------------|-------------------------------------------------------|----------------------------------------------------------------------------------------------------|
|                                  | Getting Started 🗸 🗸                                   | The final step to submit your Form I-765, Application for Employment<br>Authorization is to pay the required fee.                                            |
|                                  | About You 🗸                                           | Your application fee is: \$410.                                                                                                    |
|                                  | Evidence 🗸                                            | Refund Policy: By continuing this transaction, you agree that you are paying<br>for a government service and that the filing fee, biometric services fee and |
|                                  | Additional Information 🗸 🗸                            | all related financial transactions are final and not refundable, regardless of                                                                               |
|                                  | Review and Submit                                     | USCIS takes to reach a decision. You must submit all fees in the exact amounts.                                                                              |
|                                  | Review your application                               |                                                                                                    |
|                                  | Your application summary                              |                                                                                                    |
| Review each of these pages       | Your statement                                        |                                                                                                    |
| carefully. You will be prompted  | Your signature                                        |                                                                                                    |
| to agree to the "Applicant's     | Pay and submit                                        |                                                                                                    |
| Statement", digitally sign the   | (                                                     | website — to pay your fees and submit your form online.                                                                                                    |
| application, and finally pay the |                                                       |                                                                                                    |
| application fee.                 |                                                       | Here are the steps in the payment and submission process:                                                                                                    |
|                                  |                                                       | 1. Provide your billing information on Pay.gov                                                                                                    |
|                                  |                                                       | 2. Provide your credit card or U.S. bank account information<br>3. Submit your navment                                                                       |
|                                  |                                                       |                                                                                                    |
|                                  |                                                       | When you have paid your feel your form will be submitted                                                                                                    |
|                                  |                                                       | mien you nave pare your ree, your rollin witt be addinitted.                                                                                                 |
|                                  |                                                       | Pay.gov will redirect you to a uscis.gov confirmation screen,<br>which will include your receipt number. Please keep a copy of                               |
|                                  |                                                       | your receipt number for your records. You can track the status of<br>your application through your USCIS online account                                      |
|                                  |                                                       | Jour approacher anough Jour oucle online account.                                                                                                    |
|                                  |                                                       | Pay and submit                                                                                                    |
|                                  |                                                       |                                                                                                    |
|                                  |                                                       |                                                                                                    |
|                                  |                                                       |                                                                                                    |
|                                  |                                                       |                                                                                                    |

Once you click "Pay and Submit, you will be redirected to the Pay.gov website for payment of the OPT application fee.

You will have the option to pay either pay the fee using Credit Card or with ACH from a Savings or Checking account. If the payment is successful, you will be redirected back to USCIS website where you should get confirmation indicating your I-765 application was successfully submitted.

Your submitted application will automatically be assigned a USCIS receipt number. We recommend you print out an electronic receipt from your myUSCISaccount portal. You should also receive a paper receipt notice in the mail in 1-2 weeks.

## **Important NOTE!**

USCIS filing fee is **not refundable**. Avoid clicking the back or refresh button on your browser. <u>If</u> you have not yet received the I-20 with the OPT recommendation from the ISO, you should **NOT** complete the payment at this time. Click Cancel to be taken back to the USCIS online portal.

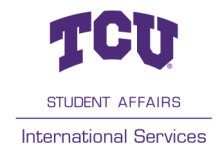

After you pay, you will be redirected to a screen confirming that your form was submitted. Click "Go to my cases" to view your case card and receipt notice. Please save a copy of your receipt number for your records.

**IMPORTANT NOTE: Once you submit your payment information, you will not be able to change or edit your I-765 application.** 

You are all set!

Be sure to check on the progress of your application by accessing "Case Status" in your USCIS online account.

Please do not hesitate to reach out to the ISO at

internationalservices@tcu.edu if you have any questions or concerns.

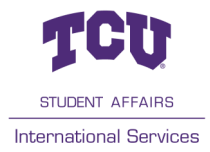